# **Requesting and Installing a Certificate**

Requesting an installing a certificate includes the following steps

- 1. Creating a Certificate Signing Request (CSR) on the Bridge you want to use the certificate for.
- 2. Ordering an official certificate from a certificate authority like e.g. VeriSign.
- 3. Installing the certificate on the Bridge.

## Creating a Certificate Signing Request (CSR)

For the enrollment of an official certificate, you need to provide a certificate signing request (CSR). On the **Certificate** tab, all related actions can be executed, if the user has administration rights.

| Proxy Entries Cer                                                                                                    | Configurations         Configuration Template                    | a certi<br>signing<br>click C | ficate<br>g request<br>Create CS     |
|----------------------------------------------------------------------------------------------------|------------------------------------------------------------------|-------------------------------|--------------------------------------|
| Proxy Service                                                                                                    | e Certificate                                                    |                               |                                      |
| Version                                                                                                    | 3                                                                |                               |                                      |
| Serial Number                                                                                                    | 3c:ae:b3:ce:2e:c0:7b:49                                          |                               |                                      |
| Algorithm                                                                                                    | SHA256WITHRSA                                                    |                               |                                      |
| MD5 Fingerprint                                                                                                    | 09:2d:61:86:43:7d:3a:f8:53:13:c8:a5:09:8b:98:e9                  |                               |                                      |
| SHA1 Fingerprint                                                                                                    | cc:b8:82:11:bd:b6:8d:64:83:dd:7d:64:85:fc:a4:2f:ff:31:8e:0d      |                               |                                      |
| Subject DN                                                                                                    | O=Snake Oil,CN=bridge.scheer-acme.com                            |                               |                                      |
| Valid Not Before                                                                                                    | Mon Sep 23 17:10:40 CEST 2019                                    |                               |                                      |
| Valid Not After                                                                                                    | Thu Jul 14 17:10:40 CEST 2022                                    |                               |                                      |
| 2                                                                                                    |                                                                  |                               |                                      |
| Create CSR                                                                                                    |                                                                  | The fo<br>all req<br>is disp  | orm to ente<br>uired field<br>layed. |
| Create CSR                                                                                                    | * bridge.scheer-acme.com                                         | The fo<br>all req<br>is disp  | rm to ente<br>uired field<br>layed.  |
| Create CSR<br>Common Name (CN)<br>Organizational Unit (                                                                                 | * bridge.scheer-acme.com                                         | The fo<br>all req<br>is disp  | orm to ente<br>uired field<br>layed. |
| Create CSR<br>Common Name (CN)<br>Organizational Unit (<br>Organization (0) *                                                           | bridge.scheer-acme.com                                           | The fo<br>all req<br>is disp  | orm to ente<br>uired field<br>layed. |
| Create CSR<br>Common Name (CN)<br>Organizational Unit (<br>Organization (0) *<br>Locality (L)                                           | bridge.scheer-acme.com                                           | The fc<br>all req<br>is disp  | orm to ente<br>uired field<br>layed. |
| Create CSR<br>Common Name (CN)<br>Organizational Unit (<br>Organization (O) *<br>Locality (L)<br>State or Province (St                  | <ul> <li>bridge.scheer-acme.com</li> <li>ou)</li> <li></li></ul> | The fc<br>all req<br>is disp  | orm to ente<br>uired field<br>layed. |
| Create CSR<br>Common Name (CN)<br>Organizational Unit (<br>Organization (0) *<br>Locality (L)<br>State or Province (ST<br>Country (C) * | <pre>* bridge.scheer-acme.com ou)</pre>                          | The fc<br>all req<br>is disp  | orm to ente<br>uired field<br>layed. |

#### Fields with an asterisk (\*) are mandatory.

| Field                        | Description                                                                                                    |
|------------------------------|----------------------------------------------------------------------------------------------------|
| Comm<br>on<br>Name<br>(CN) * | The common name for the server that will use the SSL certificate must be the fully qualified domain name the domain name and the host name (if applicable). For example, in <b>bridge</b> . <b>scheer-acme.com</b> , <b>scheer-acme.com</b> is the domain name and <b>bridge</b> is the host name. If your fully qualified domain name does not include a host name, simply enter the domain name. A host name will not be included in your certificate. Check the common name during the enrollment process to ensure it is correct and is not the one of another Bridge domain member. After your SSL certificate has been issued, changing the common name requires re-enrollment at the full price of the certificate. |

| On this        | Page:                                                                                                    |  |  |  |
|----------------|----------------------------------------------------------------------------------------------------|--|--|--|
| •              | Creating a Certificate<br>Signing Request (CSR)<br>Ordering an Official<br>Certificate<br>Installing a Certificate<br>° Manual Certificate<br>Installation |  |  |  |
| Related Pages: |                                                                                                    |  |  |  |
| •              | Requesting and Installing a Certificate                                                                                                    |  |  |  |

- Importing and Exporting Proxy Server Certificates
- Renewing the Self-signed
   Proxy Certificate

| Organi<br>sation<br>al Unit<br>(OU) | Your department or unit within your company or organization.                    |
|-------------------------------------|---------------------------------------------------------------------------------|
| Organi<br>sation<br>(O) *           | Your company or organization.                                                   |
| Localit<br>y (L)                    | City, in which your company or organization is physically located.              |
| State<br>or<br>Provin<br>ce (ST)    | State or province, in which your company or organization is physically located. |
| Countr<br>y (C) *                   | Country, in which your company or organization is physically located.           |

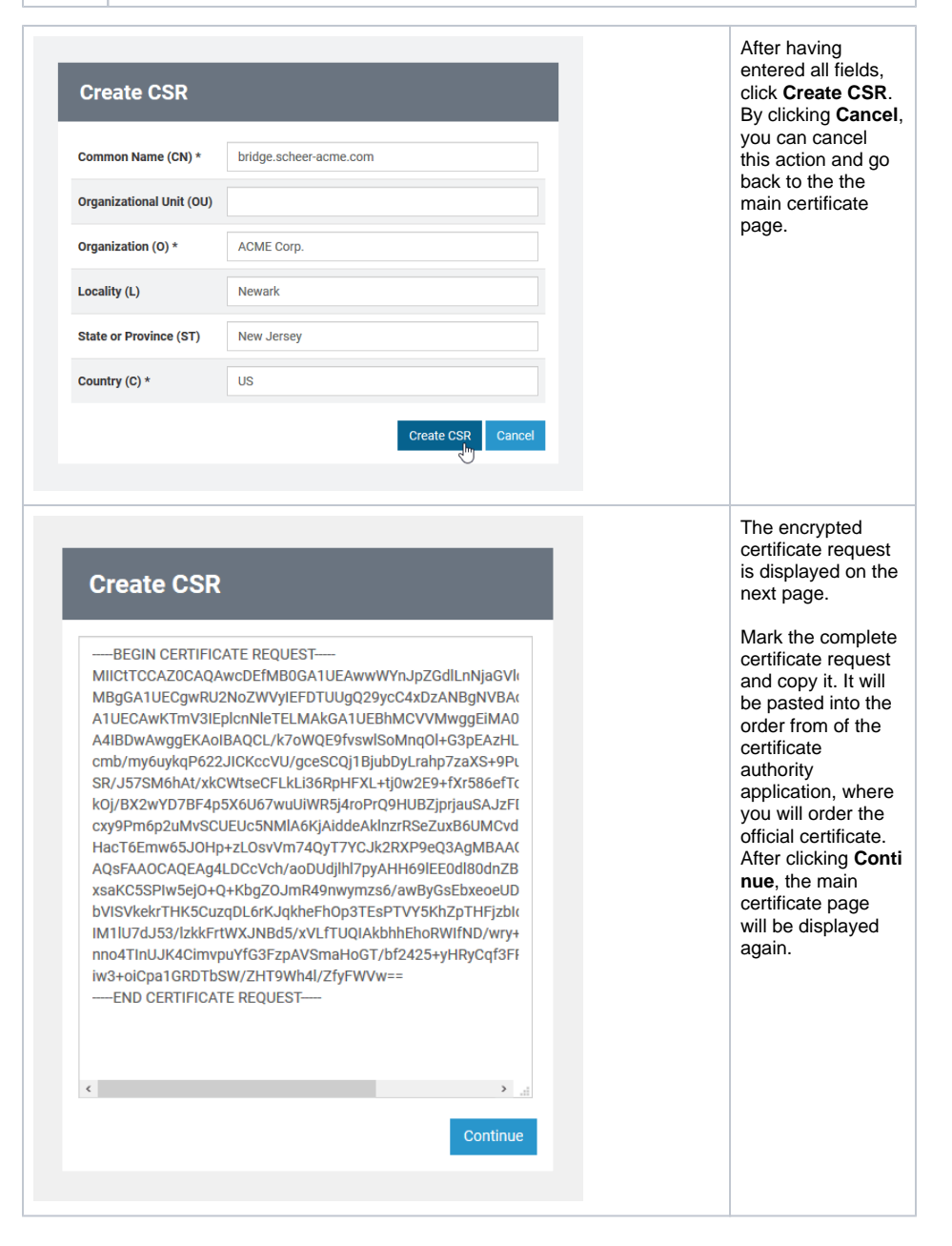

### Ordering an Official Certificate

Order an official certificate from an certificate authority like VeriSign or Thawte. During ordering process you will come to a step were you have to paste the CSR that you have created before in step 1. If asked for a server platform, select **Apache**.

Once you have received the certificate from the certification company, you can continue to install the certificate on the Bridge (see further below).

## Installing a Certificate

Once you received a certificate from a certificate authority, you can install it on the Bridge. On the **Certificate** tab, all related actions can be executed, if the user has administration rights.

| localhost<br>Proxy Entries Cert                                                                                                    | ificate Configurations Configuration Template                                                                                                    |  | In order to install<br>the certificate,<br>click Install<br>Certificate.                                          |  |
|----------------------------------------------------------------------------------------------------|----------------------------------------------------------------------------------------------------|--|----------------------------------------------------------------------------------------------------|--|
| Proxy Service                                                                                                    | Certificate                                                                                                    |  |                                                                                                    |  |
| Version<br>Serial Number<br>Algorithm<br>MD5 Fingerprint<br>SHA1 Fingerprint<br>Subject DN<br>Valid Not Before<br>Valid Not After<br>Issuer DN | 3           00:db:68:eb:61:34:d0:90:38           SHA256WITHRSA           0f:6a:58:27:24:6b:1d:0f:dd:62:90:c8:24:c3:f3:91           0e:30:80:51:8d:69:6b:82:c2:01:e6:50:43:ac:f2:97:8b:61:2a:f3           0=Snake OII,CN=localhost           Tue Dec 10 10:57:07 CET 2019           Fri Sep 30 10:57:07 CEST 2022           0=Snake OII,CN=localhost |  |                                                                                                    |  |
| Create CSR Install Cert                                                                                                    | Create CSR Install Certificate Export Import Create New Self-Signed Certificate                                                                                                    |  | Copy the received<br>certificate into the<br>field and click <b>Insta</b><br><b>II Certificate</b> .              |  |
| END CERTIFICATE                                                                                                    | a<br>Install Certificate<br>حال                                                                                                    |  | interme<br>diate<br>certificat<br>e, paste<br>the<br>whole<br>certificat<br>e chain<br>here.                      |  |
|                                                                                                    |                                                                                                    |  | By clicking <b>Cancel</b> ,<br>you can cancel the<br>installation and go<br>back to the main<br>certificate page. |  |

If the installation of the certificate has been successful, the main certificate page is displayed again. It now shows the information of the official certificate.

If the certificate does not fit to the server it was enrolled for, an error message like 'Wrong or invalid certificate!' will be displayed.

#### Manual Certificate Installation

You can also install proxy certificates manually to the Bridge. Proxy certificate locations are stored in file < **your Bridge data directory>/proxies/templates/virtual\_host\_ssl.conf**. To manually add a proxy certificate, do the following:

- Copy file virtual\_host\_ssl.conf from <your Bridge data directory>/proxies /system\_templates to <your Bridge data directory>/proxies/templates.
   Edit the file and add paths to your certificate files:

```
# virtual host ssl settings start
#
SSLEngine On
SSLCertificateFile "${SSL_CERTIFICATE}"
SSLCertificateKeyFile "${SSL_CERTIFICATE_KEY}"
#
# virtual host ssl settings end
```

Replace the placeholders \${SSL\_CERTIFICATE} and \${SSL\_CERTIFICATE\_KEY} by valid paths to certificate / key files. The certificate file may also contain a chain of certificates. 3. Restart the Bridge proxy via the Bridge administration console.